# 如何安装打印机

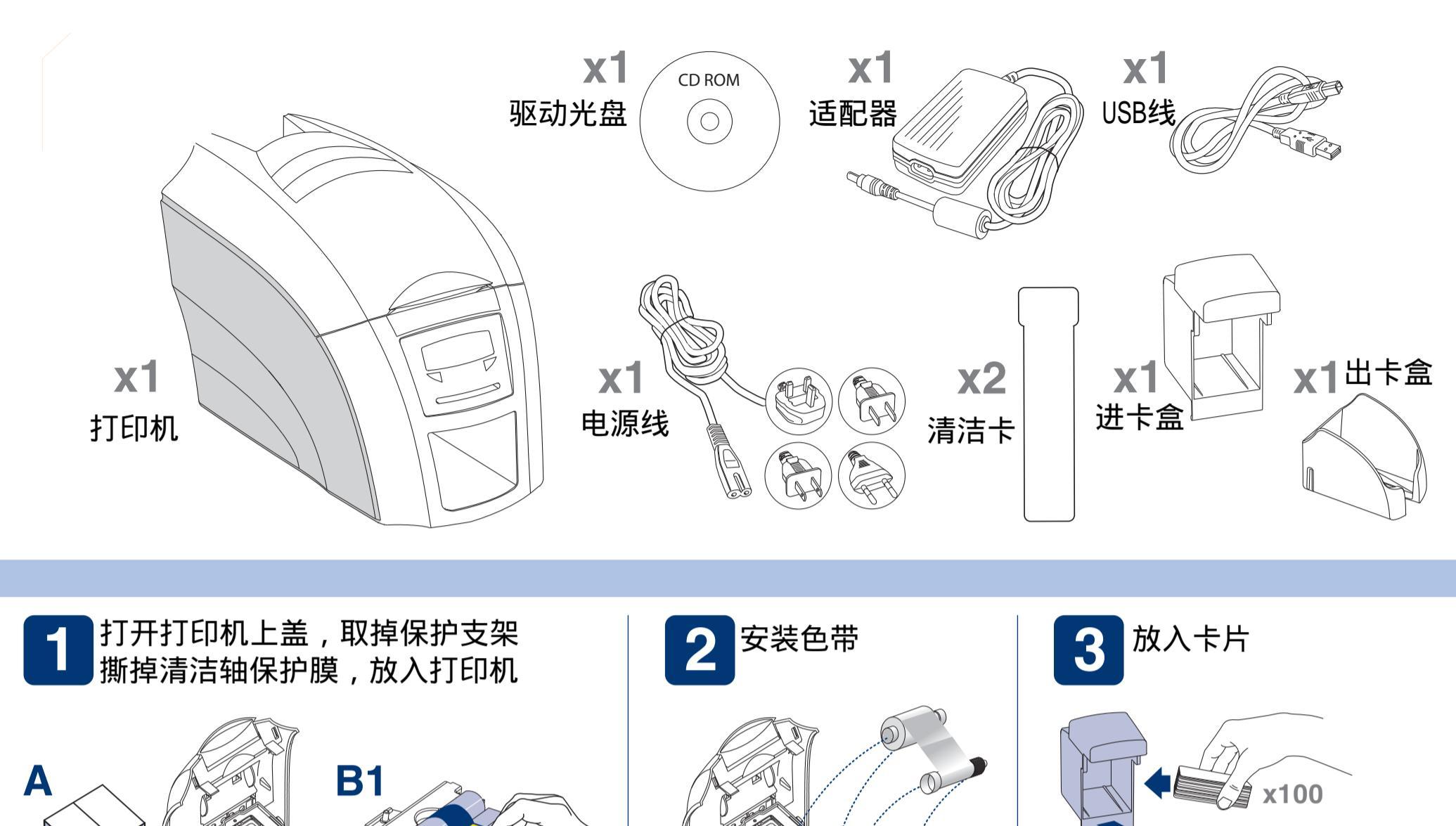

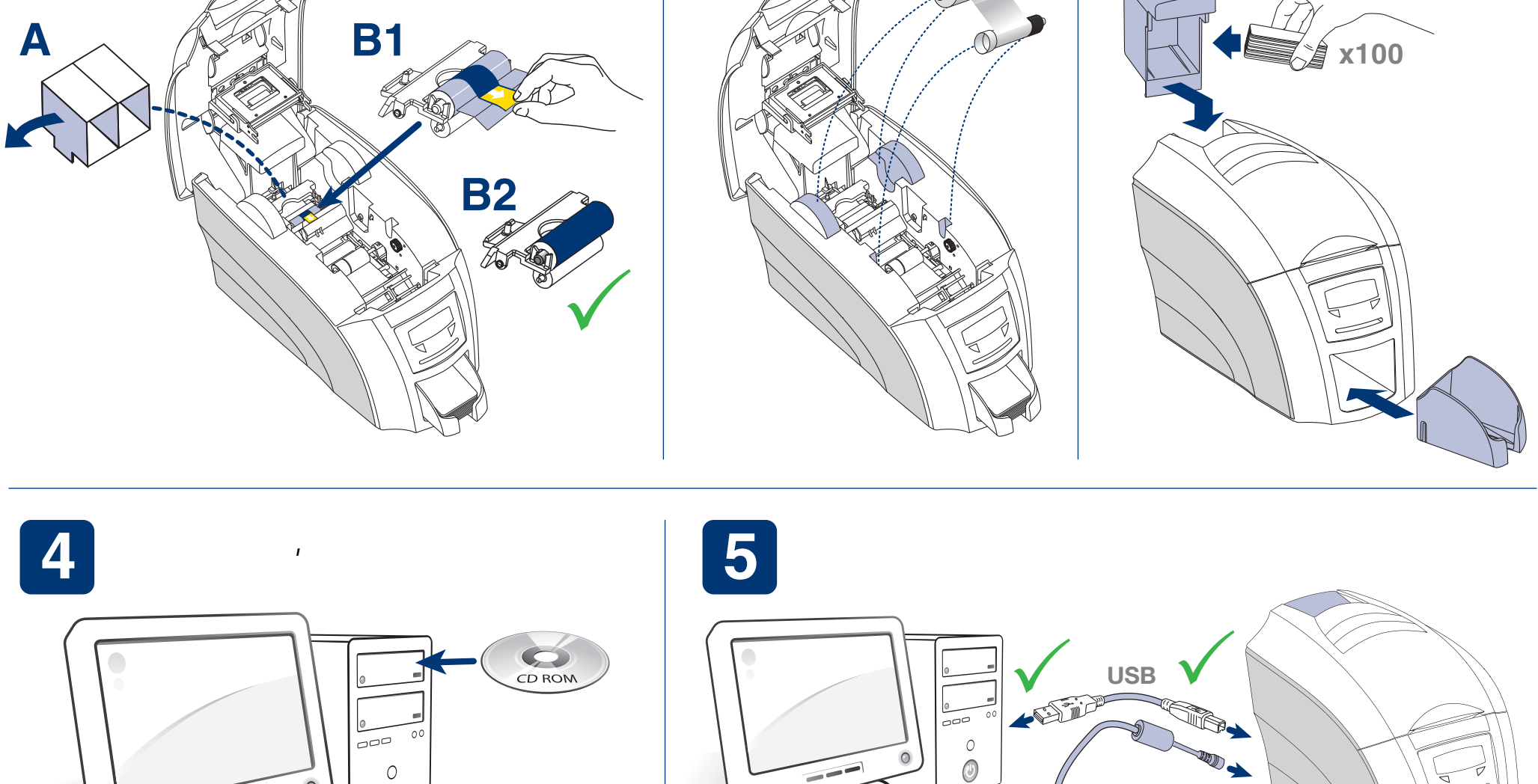

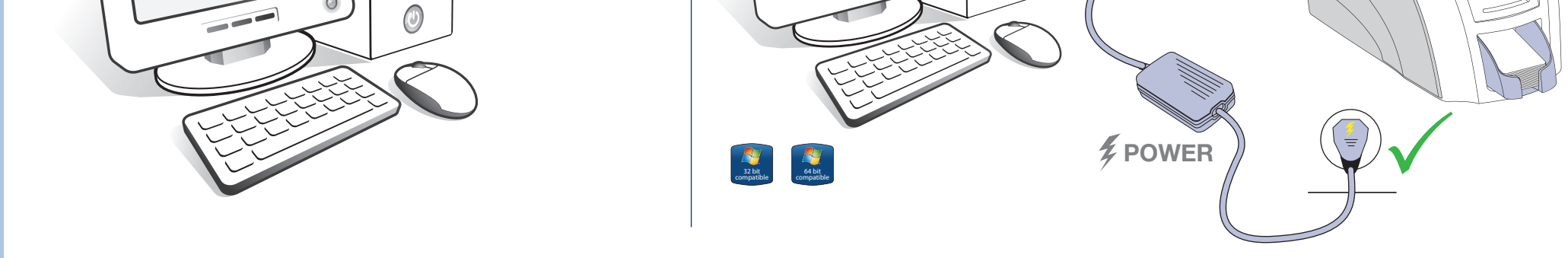

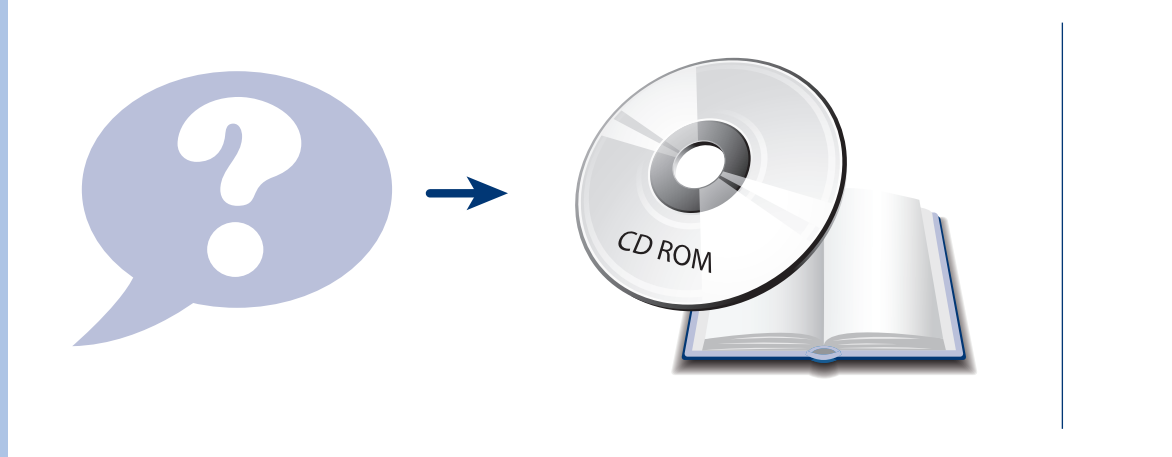

0

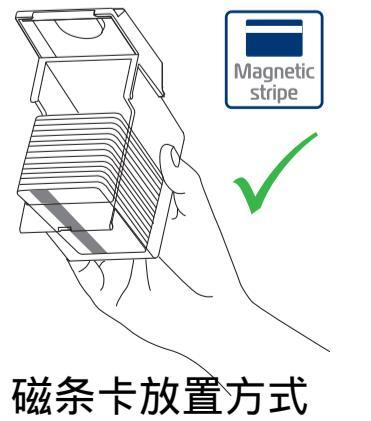

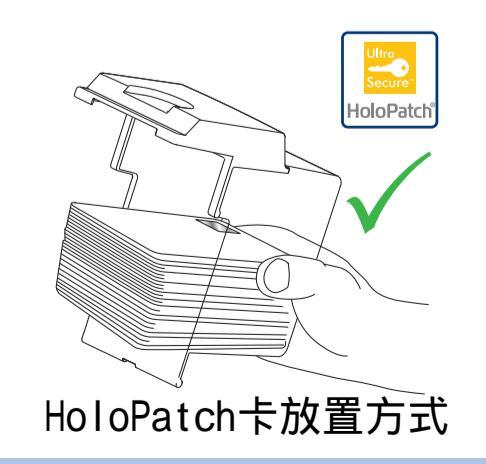

# 如何清洁打印机

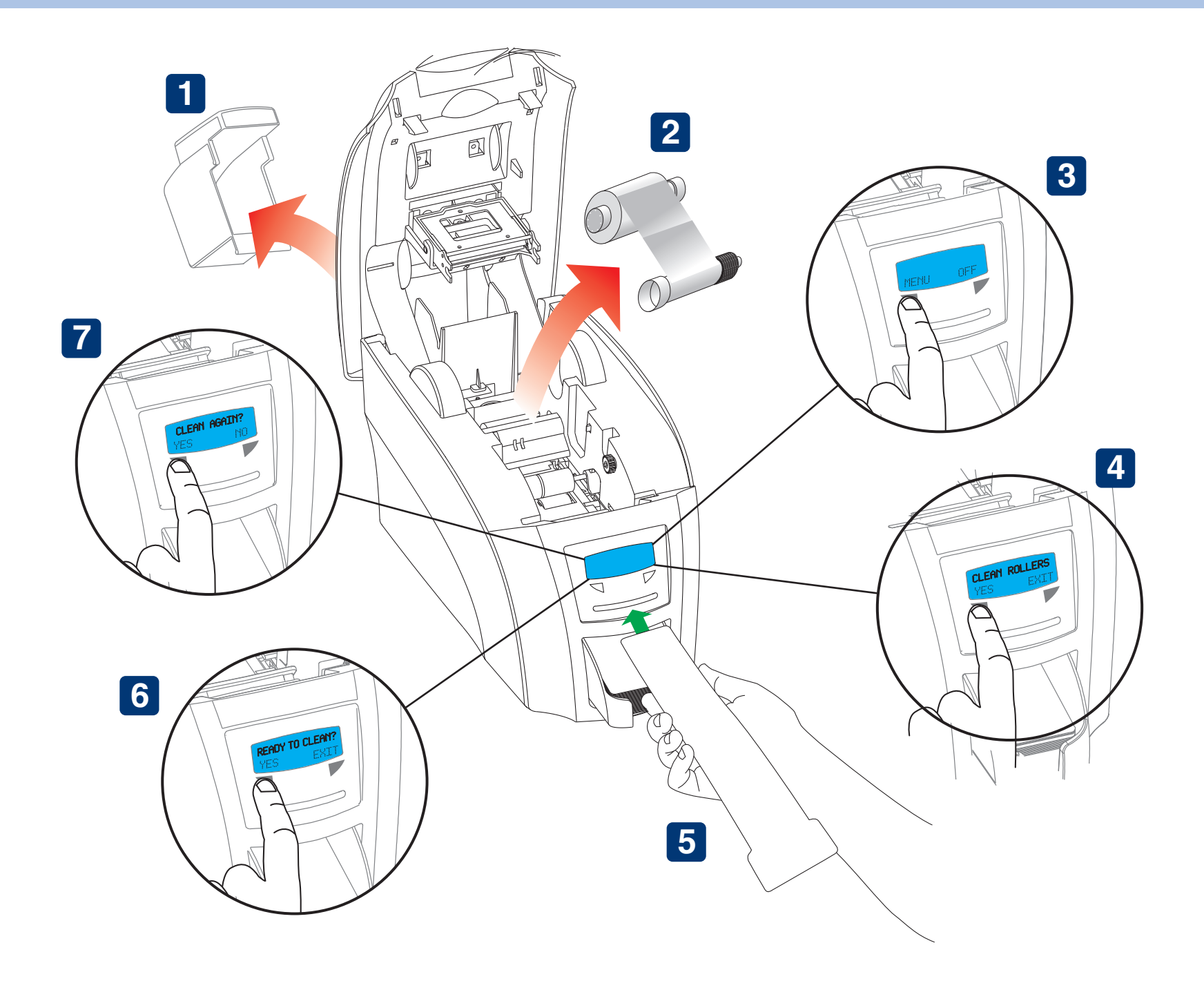

1 取下进卡盒

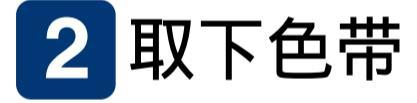

3 点击屏幕左边按钮,找到Clean Roller 选项

4 点击Yes按钮

### 5 撕开清洁卡包装, 取出清洁卡, 将清洁卡从前端放入

#### 6 屏幕显示Ready to clean, 点击Yes按钮, 打印机开始清洁

#### 7 清洁完成,点击Yes,再次清洁,点击No结束本次清洁

### 我们强烈建议每打印完一卷色带,做一次清洁!

## 更换新的色带,同时更换新的清洁轴!